#### Tutorial: Direction-Dependent Calibration Part 1

#### David Rafferty

Hamburg Observatory

### Introduction

- Direction-dependent effects in LOFAR data are primarily caused by:
  - The ionosphere
    - Mostly phase effects (vary quickly in time)
  - $\cdot\,$  The LOFAR beam
    - Mostly amplitude effects (vary slowly in time)
- Direction-dependent calibration attempts to correct for these effects

### Factor

- Factor does direction-dependent calibration and imaging (HBA only)
  - Based on the facet-calibration scheme of van Weeren et al. (2016)
- Uses LOFAR pipeline framework as backend:
  - Allows distribution over cluster nodes
  - Allows resuming of interrupted jobs (due to node failure, etc.)
- Available from GitHub at https://github.com/lofar-astron/factor
- Relatively modest resources required: 6 CPUs, 32 GB memory, 1 TB of disk space

# Factor Overview

- Divide field into facets based on bright direction-dependent calibrators
- Cycle over facets:
  - Self calibrate the calibrator sources (facetselfcal)
  - Improve the subtraction with new model and calibration (facetsub)
- Image the facets (facetimage)
- Make a mosaic of all facets and correct for the primary beam attenuation (fieldmosaic)

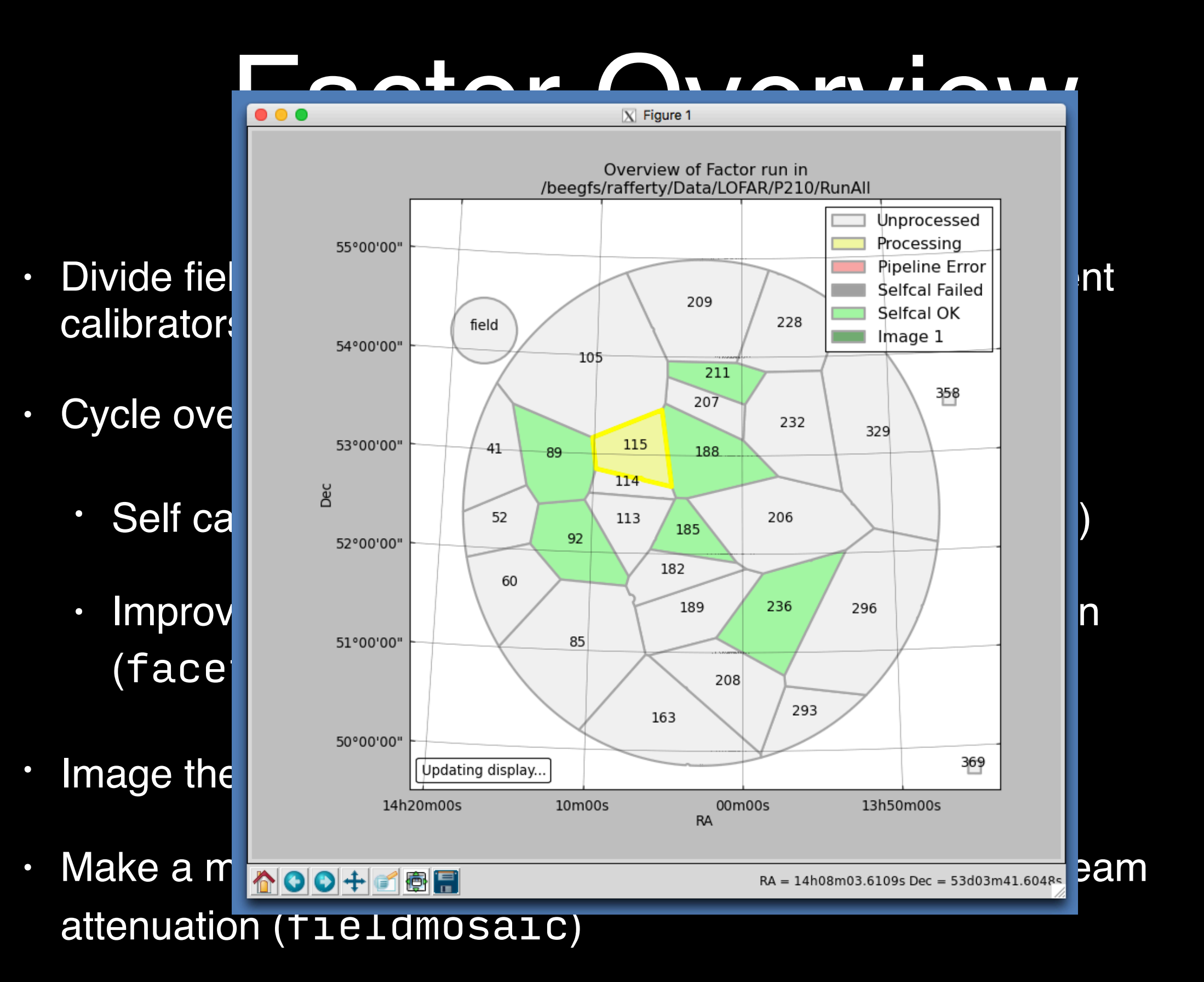

# Factor Overview

- Divide field into facets based on bright direction-dependent calibrators
- Cycle over facets:
  - Self calibrate the calibrator sources (facetselfcal)
  - Improve the subtraction with new model and calibration (facetsub)
- Image the facets (facetimage)
- Make a mosaic of all facets and correct for the primary beam attenuation (fieldmosaic)

# Data Preparation

- Data should first be processed through Prefactor (<u>https://github.com/lofar-astron/prefactor</u>)
  - Input MS files (uv data) consist of concatenated bands of 10 subbands each (= 2 MHz); typical observations will have 24 bands (= 48 MHz total)
- The initial-subtract Prefactor pipeline must be run to:
  - Image the field at medium and low resolution to make initial models of the sources
  - Subtract these models of the sources from the uv data

# Input Data

- Collect input data in a single directory
- For this tutorial, the data are located on CEP3 in: /data/scratch/rafferty/Tutorial/Input\_data

127 MHz

- Data are 40 subbands (= 8 MHz) of an 8-hour HBA observation of the Toothbrush relic
  - Averaged by Prefactor to 0.1 MHz per channel and 10 seconds per timeslot

# The Factor Parset

• Make a directory in your area to hold the parset and Factor output:

\$ mkdir /data/scratch/yourname/DDCal

- For this tutorial, copy the tutorial parset to the directory you made above:
  - \$ cd /data/scratch/yourname/DDCal
  - \$ cp /data009/scratch/rafferty/Tutorial/factor.parset .
- Edit your copy of the parset:

\$ emacs /data/scratch/yourname/DDCal/factor.parset

and change the path of dir\_working to your new directory:

```
[global]
dir_working = /data/scratch/yourname/DDCal/Factor_output
```

# Starting Factor

• Run Factor in a screen with the parset you made:

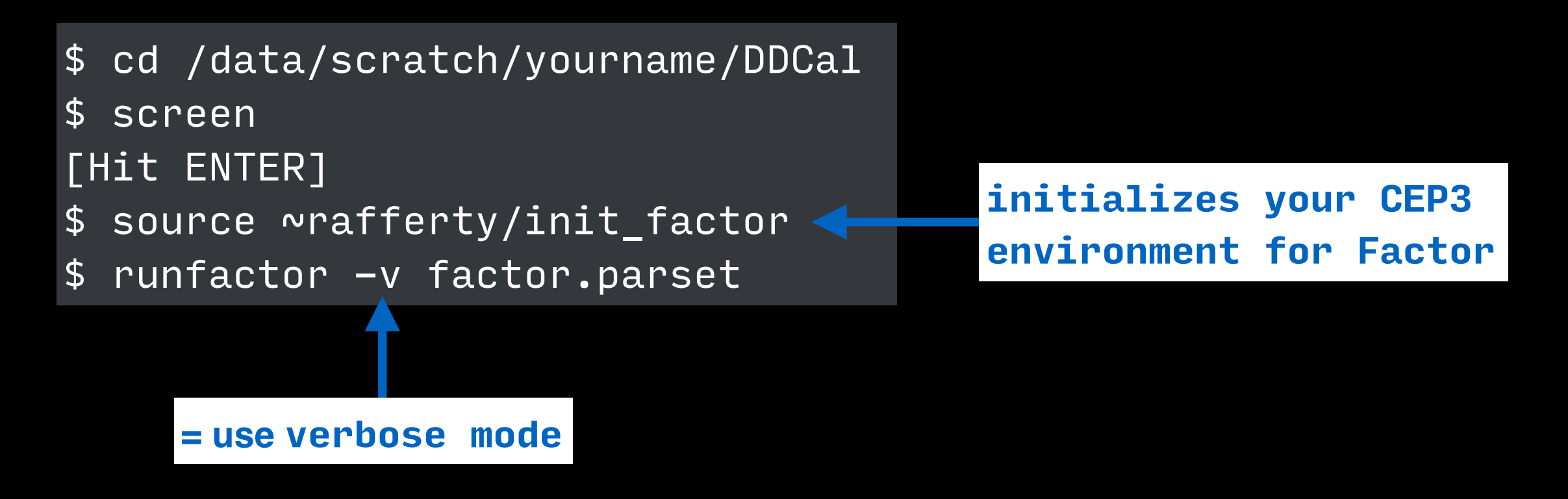

 Factor will copy the input data to its working directory and analyze the sky models to find suitable calibrators. It will then stop to allow you to check that these calibrators are OK

# The Factor Parset

- The parset is divided into sections ([global], [calibration], etc.)
- See <u>http://www.astron.nl/citt/facet-doc/parset.html</u> for a full description of all the parameters
- An example parset that you can use as a basis for your reduction is available at <a href="https://github.com/lofar-astron/factor/tree/master/examples">https://github.com/ lofar-astron/factor/tree/master/examples</a>
- For most parameters, the default values will be fine

# **DDE Calibrators**

 Factor will select calibrators automatically using the constraints specified in your parset. Typical values are:

[directions]
max\_radius\_deg = 5.0
flux\_min\_jy = 0.3
size\_max\_arcmin = 2.0
separation\_max\_arcmin = 7.5

 You can also specify a target area to ensure that a facet edge does not cross it. For this tutorial, we specify a region around the Toothbrush relic:

```
[directions]
target_ra = 6h03m26.884
target_dec = +42d14m44.52
target_radius_arcmin = 12
```

### **Directions File**

 Factor records all DDE calibrators that it finds in a file called factor\_directions.txt in the working directory (dir\_working in the parset)

\$ more Factor\_output/factor\_directions.txt

# name position atrous\_do mscale\_field\_do cal\_imsize solint\_ph solint\_amp dynamic\_range region\_selfcal region\_facet
peel\_skymodel outlier\_source cal\_size\_deg cal\_flux\_mJy

# LSMTool history:

facet\_patch\_428 6h06m58.2663s,41d41m05.4364s empty empty 0 0 0 LD empty empty False 0.0630167432052 5164.902 facet\_patch\_465 6h05m32.0635s,41d32m35.2269s empty empty 0 0 0 LD empty empty False 0.119815831353 3983.052 facet\_patch\_219 6h14m55.3294s,42d51m52.9319s empty empty 0 0 0 LD empty empty False 0.0871275710808 3064.898 facet\_patch\_181 6h16m21.593s,41d30m51.753s empty empty 0 0 0 LD empty empty False 0.0849659868304 1977.998 facet\_patch\_646 5h58m58.3629s,39d48m37.4551s empty empty 0 0 0 LD empty empty False 0.167902036169 1965.264 facet\_patch\_728 5h56m52.6856s,41d44m42.1425s empty empty 0 0 0 LD empty empty False 0.0915769725428 1920.065 facet\_patch\_758 5h55m43.7777s,42d01m48.5151s empty empty 0 0 0 LD empty empty False 0.080999745687 1492.178 facet\_patch\_314 6h10m45.2455s,42d21m02.7874s empty empty 0 0 0 LD empty empty empty False 0.0744974807579 1389.868

approximate flux density

# Editing the Directions File

- Directions can be added or removed to improve facet layout
- Directions can be reordered (e.g., in order to process only a subset of directions); they are processed in order from the top of the directions file downward
- Other, advanced options can be activated on a perdirection basis (see documentation)
- Warning: after the first direction has completed for a run, changes to the facet layout will result in incorrect results!

### Facets

 Factor will divide the field into facets (one for each DDE calibrator) inside of faceting\_radius\_deg (under the [directions] section of the parset).
 Outside of this radius, boxes are used instead (to speed up processing):

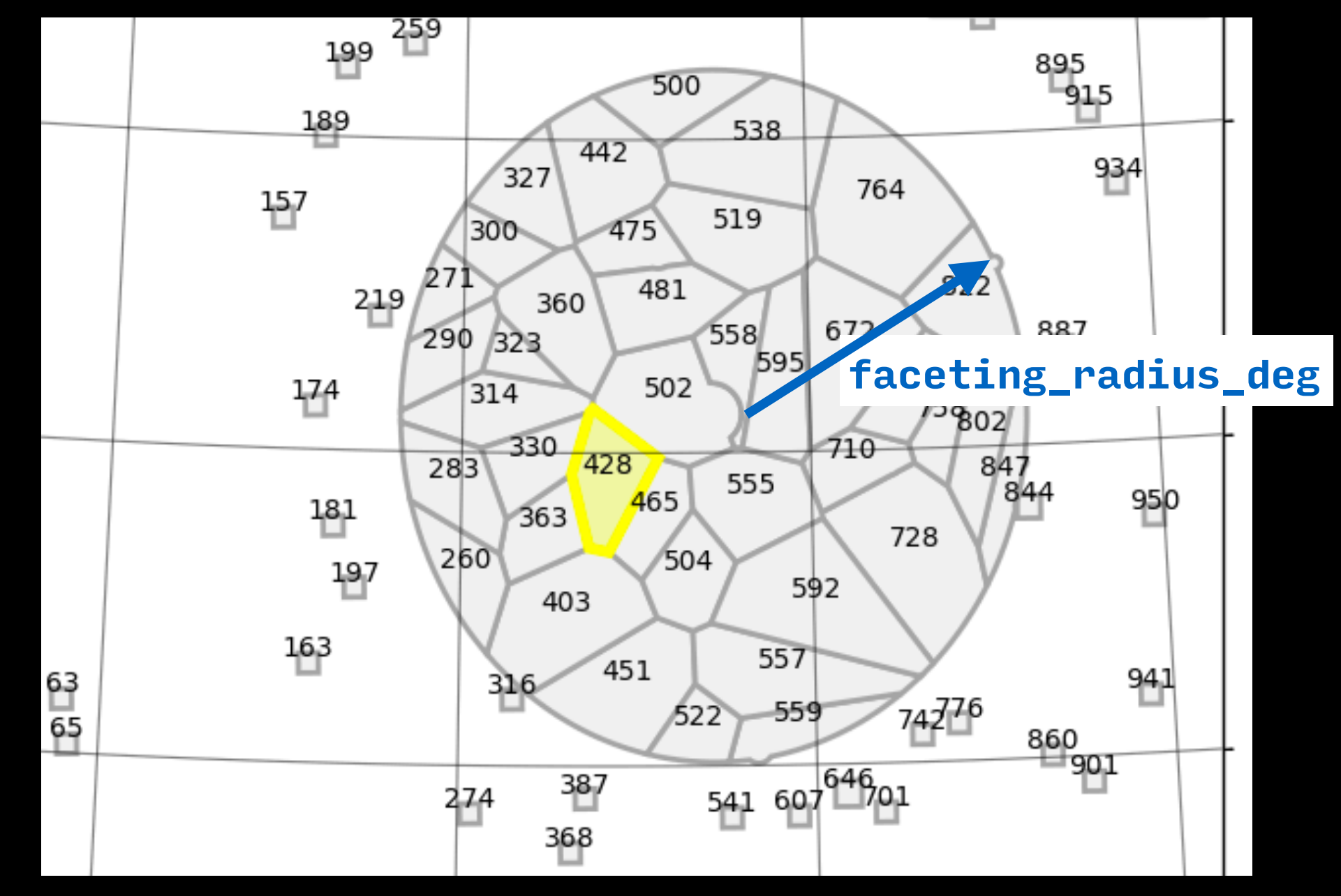

### Check Calibrators and Facets

 Exit from the screen (CTRL-A CTRL-D) and load a wide-field image of the field in ds9 (e.g., one made by initial subtract Prefactor pipeline). There is one provided here:

\$ ds9 /data009/scratch/rafferty/Tutorial/ L091539\_SB244\_uv\_12A0F95E8t\_133MHz.pre-cal.wsclean\_high-image.fits

- Adjust the contrast and load (under the "Region" menu)
   calimages\_ds9.reg and facets\_ds9.reg from /data/scratch/
   yourname/DDCal/Factor\_output/regions
- If you find any problems, change [directions] parameters in parset or edit factor\_directions.txt (in the Factor working directory)

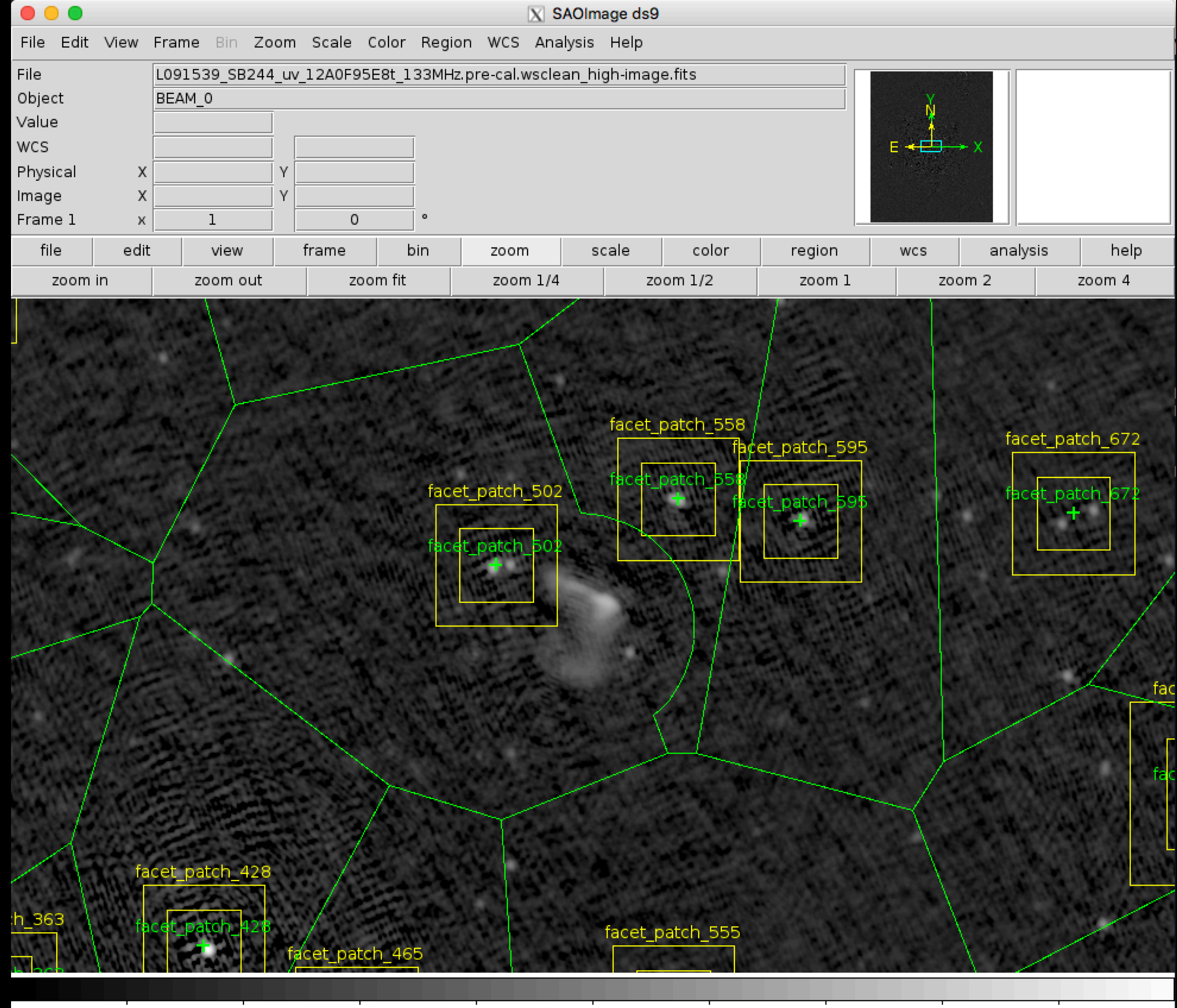

-0.0039 0.0048 0.022 0.057 0.13 0.26 0.54 1.1 2.2

### Check Calibrators and Facets

 Exit from the screen (CTRL-A CTRL-D) and load a wide-field image of the field in ds9 (e.g., one made by initial subtract Prefactor pipeline). There is one provided here:

\$ ds9 /data009/scratch/rafferty/Tutorial/ L091539\_SB244\_uv\_12A0F95E8t\_133MHz.pre-cal.wsclean\_high-image.fits

- Adjust the contrast and load (under the "Region" menu)
   calimages\_ds9.reg and facets\_ds9.reg from /data/scratch/
   yourname/DDCal/Factor\_output/regions
- If you find any problems, change [directions] parameters in parset or edit factor\_directions.txt (in the Factor working directory)